# 电子身份证应用服务指南

一、应用场景

场景一:群众在政务服务网申报业务时,在上传申报材 料环节,程序会自动调用省电子身份证接口并生成 PDF 文件, 办事群众在勾选确定后,会将身份证材料自动上传为附件。

场景二:群众在政务大厅申办业务时,通过扫描手机"爱山东 APP"软件出示的身份二维码,即可达到与出示实体身份证相同的效果。

#### 二、使用要求

(一) 办事群众需在山东政务服务网或"爱山东 APP"上进行账号注册,并通过实名认证;

| 用户通行证 山东省统一政务服务门户    | 已有账号 ? 请登录            |
|----------------------|-----------------------|
| <ul> <li>-</li></ul> | 海居民往来内地通行证或者外国人永久居留证。 |
| ■ 账号注册               | 以下带"为必填项              |
| 验证手机号码 填写账号信息 验证身份   | 完成                    |
| 手机号码:                |                       |
| 图片验证码:* 请填写图片验证码 6   | 907                   |
| 短信验证码:* 请填写短信验证码     | 获取短值验证码               |
| 下一步                  | П                     |
|                      |                       |

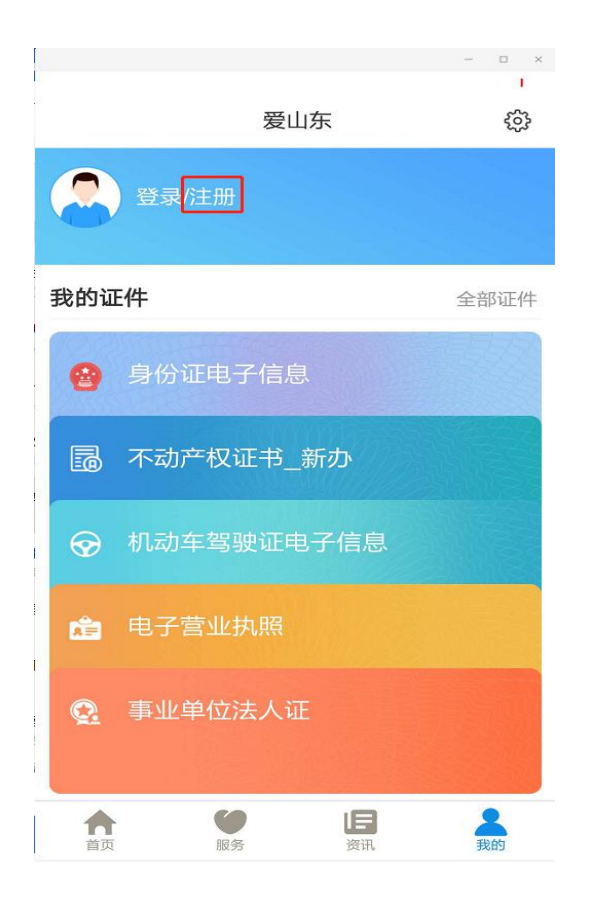

(二)政务网所在服务器 IP 需在接口提供方白名单中。 三、具体操作如下

(一)场景一操作步骤:

1. 打开山东政务服务网(聊城站)并登录,地址为: http://lczwfw.sd.gov.cn/lc/public/index

2. 点击"办事服务",并在"事项名称"中输入需要办理的事项名称,点击"申报"。

|                | <b>勝平台<br/>服务 聊城市 ♀</b> №<br>大厅 | 点切换           | <ul><li>请输入关键字查询</li><li>● 全部 ○ 权力事项 ○</li></ul> | 风服労事项                                                                                                    |
|----------------|---------------------------------|---------------|--------------------------------------------------|----------------------------------------------------------------------------------------------------|
| 快捷工具 へ         | の事服务 结果公示专栏 ガ                   | 9事咨询 好差评 中介超市 | 多图联审 公共资源交易中心                                    | 秒批 使用帮助                                                                                                    |
| 〔〕) 通知公告       |                                 |               |                                                  |                                                                                                    |
| <u> 政策法规</u>   |                                 | Va            | 光政务                                              |                                                                                                    |
| 🖉 办件跟踪         |                                 |               | BL NS IB                                         | A state of the second state of the second stat |
| 冬 用户中心         | Ser State                       |               |                                                  | <u></u>                                                                                                    |
| <b>會 智能机器人</b> |                                 |               |                                                  |                                                                                                    |
| ② 评价建议         |                                 |               |                                                  | 温馨提示                                                                                                    |
|                |                                 |               |                                                  | 聖"主题式服务指南一(清单、流程图)<br>聖"主题式服务指南二(清单、流程图)<br>史"主题式服务指南二(清单、流程图)                                                                                                    |
|                | 用 王时貨能役外 网工甲报                   |               | 一网通 自非优统数半台 "一链办理                                | 型"主题式服务指南四(清单、流程图)                                                                                                    |
| 特色服务           | ① 预约服务                          | 🗙 邮寄服务        | ① 便民服务                                           | 🗙 告知承诺专栏                                                                                                    |
| 用户中心           | 我的消息                            | ♀ 我的评价        | 3 我的咨询 📞 我的投诉                                    | 斥 🖒 我的收藏                                                                                                    |

|         |              | 服务平台<br><b>服务</b><br>大厅                       | 聊城市 🔹                                              | 始点切换                                  |                             | 1        | 赤轴入关键字查<br>全部 ◎ 权力!   | 间<br>即项 © 月         | 民的推动      | ε                |           |
|---------|--------------|-----------------------------------------------|----------------------------------------------------|---------------------------------------|-----------------------------|----------|-----------------------|---------------------|-----------|------------------|-----------|
| 首页      | 办事服务         | 结果公示                                          | 办事咨询                                               | 好差评                                   | 中介超市                        | 多图联审     | 公共资源3                 | 这易中心                |           | 秒拍               | t         |
| 忽当前所在的位 | 立置: 首页 > 办事用 | 服务                                            |                                                    |                                       |                             |          |                       |                     |           |                  |           |
| ▲ 按服务   | 对象           |                                               |                                                    |                                       |                             |          |                       |                     |           |                  |           |
| 全部      |              | 事项分类:                                         | 全部(14)                                             | 行政许可(1)                               | 行政处罚(11)                    | 行政强制(O)  | 行政省                   | E4女(O)              | 17        | <sub>]</sub> 政给付 | (0)       |
| 面向公民    |              |                                               | 行政裁决(0)                                            | 行政确认(0)                               | 行政奖励(0)                     | 行政检查(1)  | 其他村                   | スカ(1)               | 12        | ; 共服务            | (0)       |
| 面向法人/其他 | 組织           | 按事项名称                                         | ₽±                                                 |                                       |                             | 主题分类:    | 请选择                   |                     | —.[       | 搜                | 索         |
| (1) 按部门 | 分类 〇         |                                               |                                                    |                                       |                             |          |                       |                     | • L       |                  |           |
| ~ ***   | <u> </u>     |                                               |                                                    |                                       |                             | 十事项14件   |                       |                     |           | 1                |           |
| 市行政审批局  | 5            |                                               |                                                    |                                       |                             |          | and the second second |                     | 1         |                  |           |
| 市医保局    |              | 事项名称                                          |                                                    |                                       | 所属部门                        |          | 办理深度                  | 所提供顧                | 最多        |                  |           |
| 市使民服务事  | B I D        | 市级执业登记的                                       | 的医疗卫生机构护士                                          | :执业注册 [许可]                            |                             |          |                       |                     |           |                  |           |
| 市退役军人居  |              | 市级执业登                                         | 记的医疗卫生机构                                           | 护士执业注册                                | 聊城市行政审批服务                   | 5局 全程网办  | か事指南                  | sten a              | 咨询        |                  |           |
| 市发展改革委  |              | 护士执业首                                         | 次注册                                                |                                       | 聊城市行政审批服务                   | 5局 全程网办  | の事指す                  | stern a             | ider iden |                  |           |
| 市工业和信息  |              | 护士延续执                                         | 业注册                                                |                                       | 聊城市行政审批服务                   | 5局 全程网办  | 办事指网                  | Sten a              | 游询        |                  |           |
| 市教育体育后  | 5            | 护士变更执                                         | 业注册                                                |                                       | 聊城市行政审批服务                   | 6局 全程网办  | の専指隊                  | Sten 1              | 資油        |                  |           |
| 市民族宗教局  | 8            | 护士注销注                                         | <del>nn</del>                                      |                                       | 聊城市行政审批服务                   | 6周 全程网办  | か事指南                  | 朝田田                 | 資油        |                  |           |
| 市公安局    |              | 护士执业证                                         | 书遗失补办                                              |                                       | 聊城市行政审批服务                   | 5周 全程网办  | の事情障                  | 明夜 (                | 御御        |                  |           |
| 市安全局    |              | 护士执业资格署                                       | 行武 (神他)                                            |                                       | 聊城市卫生健康                     | 委员会      | 全程网办                  | 办事指南                | 申报        | 術物               | 收藏        |
| 市民政局    |              | 对护士的监督和                                       | (北京) (北京)                                          |                                       | 聊城市卫生健康                     | 委员会      | 信愿发布                  | 办事指南                |           | 游街               | 收益        |
| 市司法局    |              | 24 00 de 10 10 10 10 10                       |                                                    | 11. Top" - A sets 100 pm"             |                             |          |                       |                     |           | 1                | 000       |
| 市財政局    | -            | 为运行机构执业<br>卫生法律、法规<br>造成严重后果、<br>和诊治,造成产      | 2013200、护工任执<br>1、规章制度或者技<br>由于不负责任延误<br>"重后果的、未经亲 | 北市和中国反<br>未操作规范。<br>急危患者抢救<br>自诊 (处罚) | MUNGT 卫生 健康康                | Selo - E | 18526                 | 小中引宣南               |           | 88536            | HOCHIE    |
|         |              | 欧本の市の(1)(1)(1)(1)(1)(1)(1)(1)(1)(1)(1)(1)(1)( | (太) 和条数网络图8                                        | 空使用出口生物                               | ISST 100 CONTRACTOR AND ADD | *RA      | 2010/001/021202       | 17 NAME & Statement |           | 2012101          | 1017 2020 |

# 3. 阅读须知中勾选全部,点击下一步

|                                                                                                    | 首页                                                                                         | 办事服务                             | 结果公示                   | 办事咨询     | 好差评  | 中介超市      | 多图联审 | 公共资源交易中心 | 秒批     |  |
|----------------------------------------------------------------------------------------------------|--------------------------------------------------------------------------------------------|----------------------------------|------------------------|----------|------|-----------|------|----------|--------|--|
| 前 护士执业首次注册                                                                                                    |                                                                                            |                                  |                        |          |      |           |      |          |        |  |
|                                                                                                    | 國法物知                                                                                       |                                  |                        |          | 🗐 ## | REE       |      |          | 1 申报告知 |  |
| ■ 审批条件                                                                                                    |                                                                                            |                                  |                        |          |      |           |      |          |        |  |
| <ul> <li>金选办理该项业务, 需满足以下申请</li> <li>● 市级执业登记账厅卫生机构的护士排</li> <li>● 收取材料</li> </ul>                                                                                                    | 青条件,才能进行。<br>4.业注册                                                                         | 业务的办理,请自检                        | 是否満足,符合请打v             |          |      |           |      |          |        |  |
| <ul> <li>金生也力理该定业务,需提供以下申引</li> <li>1. (山东福安土块山注却市南市核差</li> <li>2. 市場人各位证明 (公案材本)</li> <li>3. 市場人名何证明 (公案材本)</li> <li>3. 市場人名何证书,这些家中的能</li> <li>4. 和牛士办业记者参考法或是考虑到</li> <li>5. 山东省小市、回以上版市成建康本科</li> <li>6. 运行卫生机构和原始先大材料</li> <li>7. 运货彩色先起小2寸照片1张 (24)</li> </ul> | ■材料,才能进行:<br>② 【必需材料】<br>和床实习证明【必<br>【必需材料】<br>注中心出展的申请。<br>【必需材料】<br>■材料】<br>■材料】<br>■材料】 | 业务的办理,请自检;<br>需材料】<br>人6个月内健康体检证 | 是否具备该材料,具作<br>E明【必需材料】 | kijjtJ√, | 下    | 新左        |      |          |        |  |
|                                                                                                    |                                                                                            |                                  |                        |          | 下一步  | <b>暫仔</b> |      |          |        |  |

## 4.填写基本信息和表单信息,点击下一步

.....

| ••••••••••••••••••••••••••••••••••••••                                                         |                                     |                    | <ul> <li>申報告知</li> </ul> |
|------------------------------------------------------------------------------------------------|-------------------------------------|--------------------|--------------------------|
| 提醒: 1.带 <sup>-</sup> 号为必填顷,请根据主际情况进行填写。<br>2. <mark>余</mark> 为必要材料,您必须提交才能申根, <mark>公</mark> 为 | n容缺后补材料,您可以在网上报受理后在窗口提交。 ① 为非必要材料,制 | 思想你实际情况选择继交。       |                          |
| ■ 基本信息                                                                                         |                                     |                    |                          |
| 审批办件类型                                                                                         | ◎ 个人 ◎ 法人 ◎ 项目                      |                    |                          |
| 证件类型:                                                                                          | 身份证                                 | *证件编号:             | 37150219                 |
| "姓名:                                                                                           | m                                   | *歌系电话:             | 1550                     |
| 性别:                                                                                            | ● 男 ◎ 女                             | *联系地址:             | 演示地址                     |
| 籍贯:                                                                                            |                                     | 邮箱:                |                          |
| 民族:                                                                                            |                                     | 出生日期:              | m                        |
| 学历:                                                                                            | •                                   | 政治面貌:              | •                        |
| 国籍:                                                                                            |                                     | 省份:                | ,                        |
| 市:                                                                                             |                                     | 靈:                 | •                        |
| 户口所在地:                                                                                         |                                     | <b>由6月731前66</b> : |                          |
|                                                                                                |                                     |                    |                          |
|                                                                                                | 上一步                                 | 下一步    暂存          |                          |

### 5. 点击身份证材料后的材料库,选择共享材料

|             | 材料列表                                                          |            | ×                                            |
|-------------|---------------------------------------------------------------|------------|----------------------------------------------|
|             | 首页 办事                                                         | 1          | RUIH                                         |
| <b>前</b> 护士 | 法<br>中国<br>中国<br>中国<br>中国<br>中国<br>中国<br>中国<br>中国<br>中国<br>中国 | 击确定按钮 材料名称 | 操作                                           |
|             | ■ 時法版知 ■ 日子身份证                                                | E.pdf      | 下载 日報告知                                      |
| □ 申报材       | 1                                                             |            | 備定                                           |
| 序号          | 材料名称                                                          | 文件名        | 全选 文件操作                                      |
| 1           | ★《山东留护士执业注册申请审核表》                                             |            | · 会口提交 · · · · · · · · · · · · · · · · · · · |
| 2           | ◆ 申请人身份证明                                                     |            | G 密口提交 63508m 23946                          |
| 3           | ★申请人学历证书及专业学习中的临床实习证明                                         |            | 日 第口提交 STRAC                                 |
| 4           | ★ 护士执业资格考试或遗合格证明                                              |            |                                              |
| 5           | ★山东省内二级以上医院或健康体检中心出具的申请人6个月内健康体检证明                            |            |                                              |
| 6           | ★ 医疗卫生机构观聴用的相关材料                                              |            | © 第口提交 CARDIN ETHE                           |
| 7           | ☆近期彩色免湿小2寸照片1张                                                |            | 包 索口提交 【10097】 1974年                         |
|             |                                                               |            |                                              |

### 6. 勾选材料后点击确定,即可完成附件添加

|      | 🖬 mente                            | ■ 申报信息     |                             | ● 申报告知             |  |
|------|------------------------------------|------------|-----------------------------|--------------------|--|
| ]申报材 | 料                                  |            |                             |                    |  |
| 序号   | 材料名称                               | 文件名        | □ 全选                        | 文件操作               |  |
| 1    | ★《山东編护士执业注册申请审核表》                  |            | ◎ 窗口提                       | ante atte          |  |
| 2    | ★申请人身份证明                           | 上传成功! sfz_ | 2328806747 下配   1999 日 南口提出 | autimi milut       |  |
| 3    | ★申请人学历证书及专业学习中的临床实习证明              | _          | ◎ 窗口提                       | ante ante          |  |
| 4    | 會护士执业资格考试成绩合格证明                    |            | ◎ 會口提                       | g instants strice. |  |
| 5    | 會山东省內二級以上医院或健康体检中心出界的申请人6个月內健康体检证明 |            | ◎ 窗口提                       | arus arus          |  |
| 6    | ★医疗卫生机构取聘用的相关材料                    |            | 0 窗口提                       | aura Hilling       |  |
| 7    | ★近期彩色免疫小2寸照片1账                     |            | ◎ 窗口提                       | E ESTIN STUE       |  |
|      |                                    |            |                             |                    |  |

(二)场景二操作步骤:

打开手机"爱山东 APP",登录账号,在"我的"模块 中选择"身份证电子信息",通过刷脸认证后,即可生成身 份信息二维码,办理业务时出示此二维码便可达到与出示实 体身份证相同的作用。

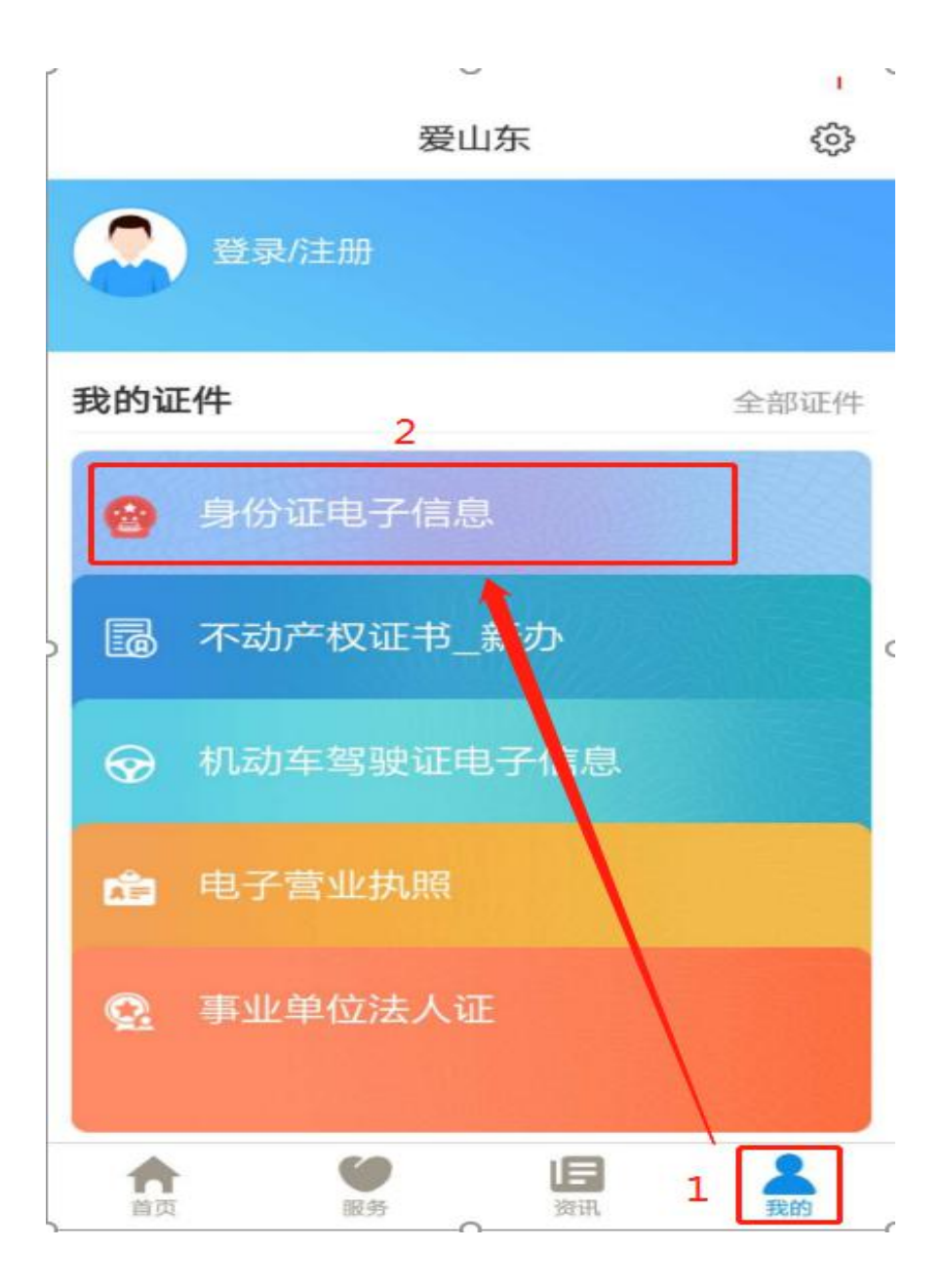